# PMO-guide Primärvården Lab – Läs in provsvar Enhetens inkorg

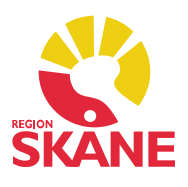

### Enhetens inkorg – läsa in provsvar

Provsvar som inte har lästs in från Klinisk kemi korrekt hamnar i *Enhetens inkorg*. Det beror på att Klinisk kemi inte hittar de uppgifter som krävs för att provsvaret skall hamna på rätt patient i PMO.

Dubbelklicka på *Kommunikation* i vänstermenyn i *Mitt arbete* och därefter på *Enhetens inkorg.* Det är det som kallas för *gula bollar.* 

Så här ser det ut om det ligger något svar i inkorgen.

| I   | nkorg  |        |           |        |             |        |                    |                |
|-----|--------|--------|-----------|--------|-------------|--------|--------------------|----------------|
|     | Stäng  | Visa   | Åtgärda/l | .äs in | Kommentar   | Avvisa | Inställningar      |                |
| Tic | ł      |        |           | Status | Тур         | Fr     | ân                 | Till mottagare |
|     | 2013-0 | 02-01  | fredag    |        |             |        |                    |                |
|     | 2013   | -02-01 | 13:53:37  | •      | Labresultat | M      | LKlinisk kemi Lund |                |

### Åtgärda/läs in provsvar i journalen

Markera aktuell post och klicka på *Åtgärda/Läs in*. I fönstret som öppnas ser du vilken patient det gäller. Öppna patientens journal för att se vem som har beställt provet.

| Status: 😲 Behöv                                   | er åtgärd | <mark>lande 2013-0</mark><br>las | 2-01 13:53:37            |             |  |
|---------------------------------------------------|-----------|----------------------------------|--------------------------|-------------|--|
| Kuvertinfo XML                                    | Logg      | Åtgärda/läs in                   |                          |             |  |
| Information i meddelande Patient Patientuppgifter |           |                                  | Patientuppgifter för PMO | Sök patient |  |
| Mottagare                                         |           |                                  | Användare                |             |  |
| 🔁 Journaltyp —                                    |           |                                  | Journaltyp               |             |  |

# PMO-guide Primärvården Lab – Läs in provsvar Enhetens inkorg

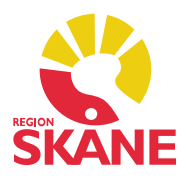

Om du inte ser några patientuppgifter i rutan får du klicka på fliken *XML* för att se vilken patient det gäller. Fortsätt därefter enligt instruktionerna med att öppna patientens journal.

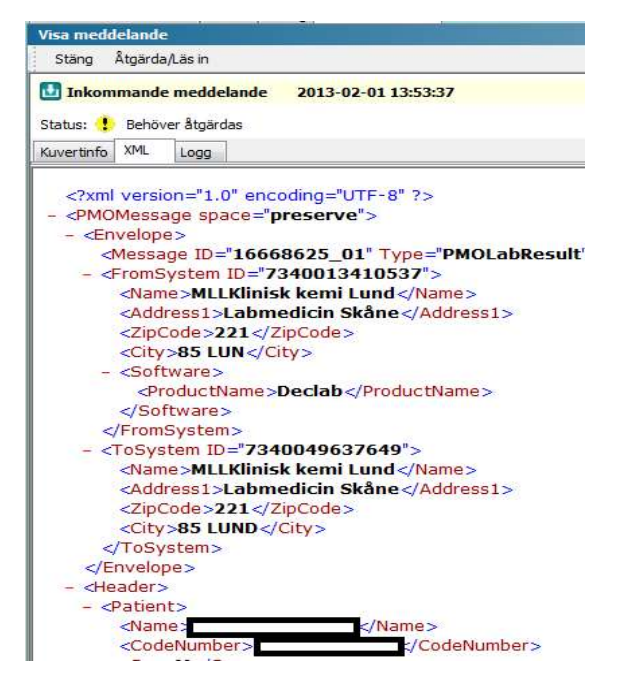

Välj ansvarig under *Användare*, (den som ska se provsvaret). Välj *Journaltyp Läkarjournal* eller *Sköterskejournal*. Klicka därefter på *Läs in* i menyraden (aktiveras när du gjort dina val). Nu är provsvaret inläst.

| Inkommande meddelar                               | nde 2013-0     | 02-01 13:53:37                                   |  |  |
|---------------------------------------------------|----------------|--------------------------------------------------|--|--|
| Status: Behöver ätgärdas<br>Kuvertinfo XML Logg   | Atgärda/läs in |                                                  |  |  |
| Information i meddelande Patient Patientuppgifter |                | Patientuppgifter för PMO Sök patient Sök patient |  |  |
| Mottagare                                         |                | Användare                                        |  |  |
| 🍋 Journaltyp ————                                 |                | Journaltyp                                       |  |  |

Lab läs in provsvar från enhetens inkorg Version 1.5 Uppdaterad 2020-01-27 av Åsa Karén Verksamhetsansvarig PMO

# PMO-guide Primärvården Lab – Läs in provsvar Enhetens inkorg

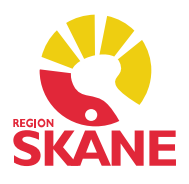

### Kontrollera inlästa svar

Välj *Labbeställning* i patientens journal. Om det inlästa svaret lagt sig separat från beställningen kan du koppla ihop dem.

Markera resultatet du precis läst in och välj *Koppla till beställning* i menyraden. Markera den beställning du vill koppla resultatet till. Bekräfta med *OK*.

Om det inte fanns någon beställning i PMO, behöver du inte göra någonting.